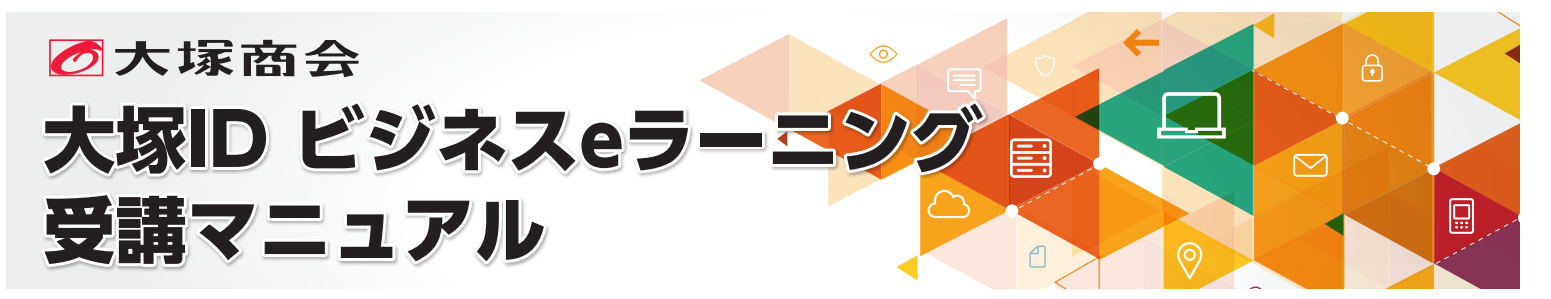

大塚IDのご登録で利用できる無料eラーニングの受講手順をご紹介します。

## 大塚ID ビジネスeラーニングとは

大塚IDのご登録により、無料で受講できるビジネス パーソン向けeラーニングです。自己研鑽(けんさん)や社員教育にご利用いただけます。

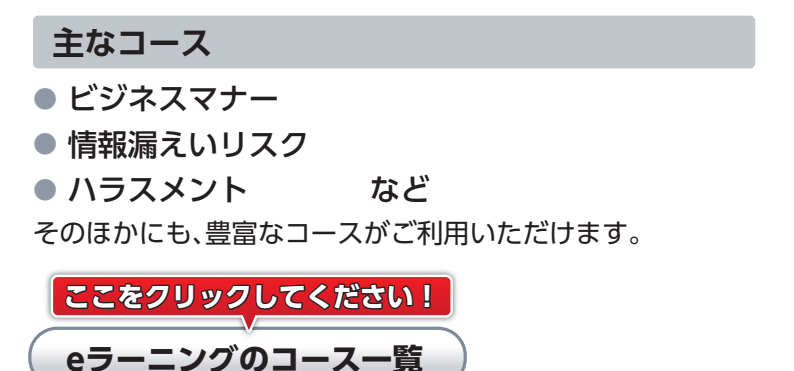

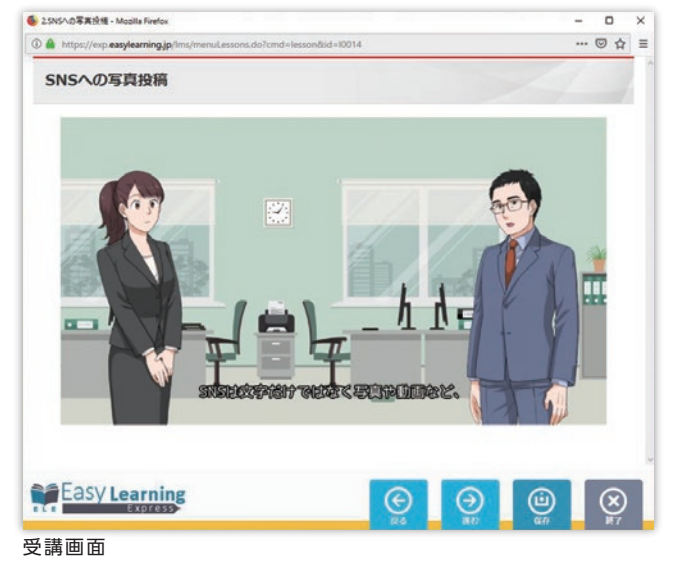

https://www.otsuka-shokai.co.jp/s/19/lesson-list-0329/

## 受講の流れ

eラーニングの受講には、「大塚IDの登録」「お客様マイページへログイン」「eラーニングの受講」の 3ステップが必要です。

| 1 大塚IDの登録                                                                                                    | 2 お客様マイページへログイン                                    | <b>3</b> eラーニングの受講           |
|----------------------------------------------------------------------------------------------------|----------------------------------------------------|------------------------------|
| All be a construit     All be a construit     All be a construit       Image of a construit     All be a construit     All be a construit     All be a construit       Image of a construit     All be a construit     All be a construit     All be a construit       Image of a construit     All be a construit     All be a construit     All be a construit       Image of a construit     All be a construit     All be a construit     All be a construit       Image of a construit     All be a construit     All be a construit     All be a construit       Image of a construit     All be a construit     All be a construit     All be a construit       Image of a construit     All be a construit     All be a construit     All be a construit       Image of a construit     All be a construit     All be a construit     All be a construit       Image of a construit     All be a construit     All be a construit     All be a construit       Image of a construit     All be a construit     All be a construit     All be a construit       Image of a construit     All be a construit     All be a construit     All be a construit       Image of a construit     All be a construit     All be a construit     All be a construit       Image of a construit     All be a construit     All be a construit     All be a construit       Image of a construit <td< th=""><th></th><th></th></td<> |                                                    |                              |
| eラーニングの受講には大塚IDの新規<br>登録が必要です。                                                                                                    | 登録した大塚IDでログインして、<br>「大塚ID ビジネスeラーニング」を<br>クリックします。 | 受けたいコースを選んで<br>eラーニングを受講します。 |

#### 動作環境について

EasyLearning Expressの「システム要件」を事前にご確認ください。 なお、教材内の動画・マンガなどは専用の配信サービスを利用しているため、お客様のご利用環境により正しく動作しない場合がございます。

#### ここをクリックしてください!

EasyLearning Expressの「システム要件」

https://www.kk-osk.co.jp/products/elearning/ele/index.html#system

# 1 大塚IDの登録

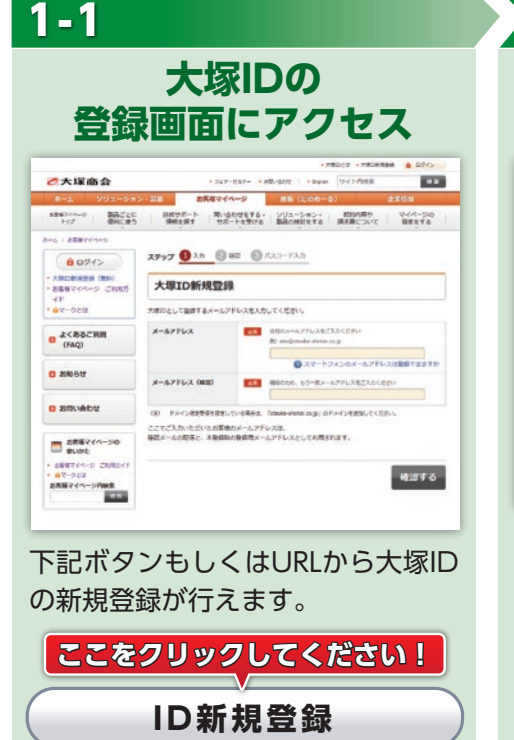

1-2

1-5

メールアドレスを入力

| 大塚ID新規登録                                                   |                                                                                                    |
|------------------------------------------------------------|----------------------------------------------------------------------------------------------------|
| N町Dとして登録するメールアドレ                                           | スを入力してください。                                                                                         |
| メールアドレス                                                    | ■<br>■ 創むのメールアドレスをご入力ください<br>参加 declosulue-sholal.co.jp<br>■<br>■<br>■<br>② スマートフォンのメールアドレスは登録できます! |
| メールアドレス (補退)                                               | 100000 53-8x-27F2262255(22)                                                                         |
| (注) ドメイン増支受信を設定してい<br>ここでご入力いただいたお客様のメ<br>確認メールの配信と、本登録時の登 | 8年会は、「couvia-shoka.co.go」のドメインを追加してください。<br>ールアドレスは、<br>銀用メールアドレスとして利用されます。                         |

メールアドレスを入力してください (ここで入力したメールアドレスが 「大塚ID」となります)。

#### 1-3

1-6

### パスコードメールを通知

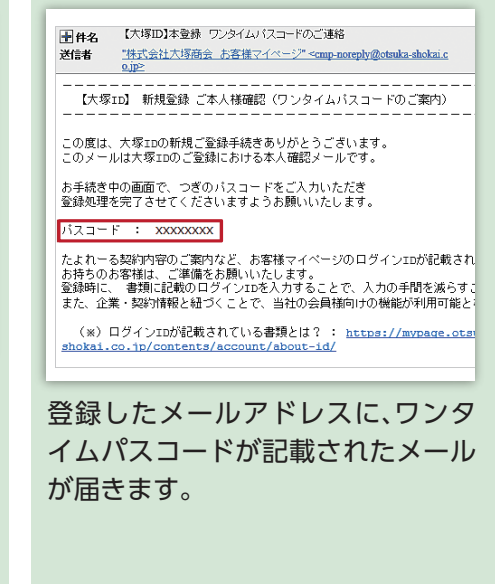

## 1-4 パスコードの入力

https://www.otsuka-shokai.co.jp/s/19/

id-registration-0329/

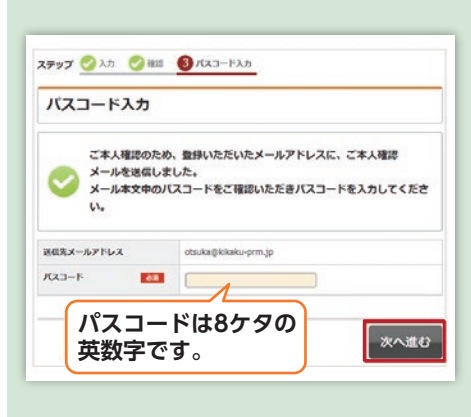

受信されたメールに記載のパスコー ドを入力してください(メールアド レスの本人確認となります)。 パスコードの入力完了後、「次へ進 む」ボタンをクリックしてください。

企業情報を入力 ・ 上記以外はこちらからお問い合わせください 企業名 官公庁、個人事業主様はチェックをお願いします ◎ 会社の情報は何に使いますか 企業名 (カナ) 80 カブシキガイシャオオシカショウカイ 郵便番号を入力すると目動で住所が入力されます 例2 102-8573, 1028573 住所 #@#4 1935/1910 ▲▲ 下記より選択してください ・ 40.00 2.8 00 FREE 1010

本登録画面でお勤めの企業情報 (企業名、住所など)を入力してく ださい。 お客様情報を入力

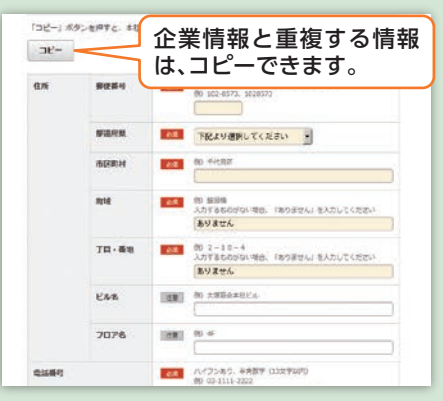

本登録画面でお客様情報(氏名、ご連 絡先など)を入力してください。

以上で「大塚ID」の本登録は完了です (登録完了メールが自動配信され ます)。 2-1

3-1

### 大塚IDでログイン

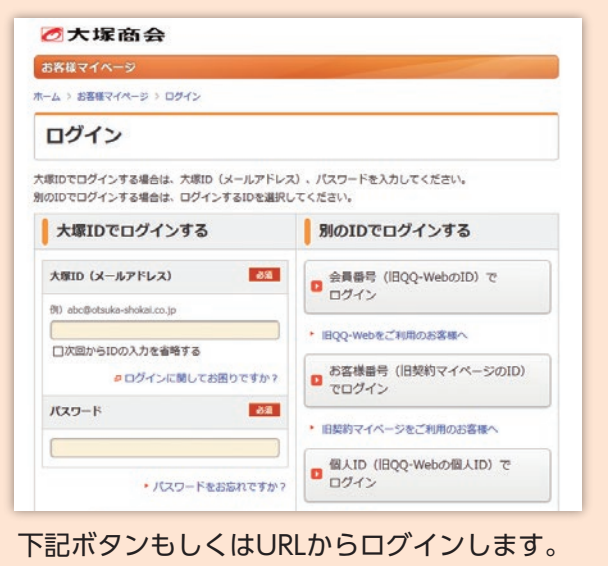

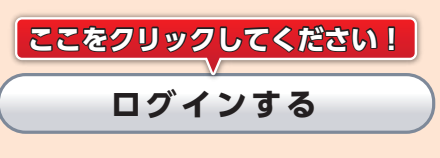

https://www.otsuka-shokai.co.jp/s/19/oid-login-0718/

#### eラーニングの受講 3

# 3-2 受講したいコースを選択 受講開始 $\odot$ 2 テレワークで場所を問わない仕事環境づくり Q

Easy Learning コース一覧
 量く保険 優秀な人材を失わないためのヒント 769-ない仕 A 0% Easy Learning  $\Theta$  $\odot$  $\otimes$ 受講を開始できます。 コース一覧から自分の受講したい コースを選択してください。

※会社名、製品名などは、各社または各団体の商標もしくは登録商標です。 ※この資料の記載内容は2019年7月現在のものです。

Copyright© 2019 OTSUKA CORPORATION All Rights Reserved.

大塚ID ビジネスeラーニングに関するお問い合わせは https://mypage.otsuka-shokai.co.jp/fcmp お客様マイページ問い合わせ窓口 問い合わせフォーム

#### 2-2

eラーニングにアクセス

|                                                 |                         | 0 *****                   | 205424 MISE *****            | •••• •• • • • • • • • • • • • • • • • |  |
|-------------------------------------------------|-------------------------|---------------------------|------------------------------|---------------------------------------|--|
| 2大塚商会                                           | • 817f 1-               | ・フェア・セミナー ・ 五陽・台          | ott i • English (반내 는위       | 秋田 秋田                                 |  |
| ホーム ソリュー                                        | ション・製品 書                | 諸様マイページ                   | 8版(たのめーる)                    | 企業情報                                  |  |
| 日日<br>19プ (日日)                                  | ごとに 技術サポート<br>に使う 情報を探す | 開い合わせをする・ ソ<br>サポートを受ける 副 | リューション・ 起初内<br>品の検討をする 読沢書に  | 育や マイパージの<br>ついて 設定をする                |  |
| ホーム > お客様マイページ                                  |                         |                           |                              |                                       |  |
| お客様マイページ ごれ見方イド いつちありがん<br>ご所属:株式会社<br>前回のゲインロ状 |                         | とうございます! ・・・・             | • # • #8. #8428305           | * #A · ###2830519 (10)                |  |
|                                                 |                         | # : 2019#6/9200 15091633  | * ** **8ndx/s                | •••••@ndxyt=> (1)                     |  |
| ご利用いただける機                                       | ****                    | 1-                        |                              |                                       |  |
| +20025 Q                                        | +1089-rh 💿              | +9-E2-9#-1- Q             | + RH - IAR 🔞                 | + 85E - 1825 0                        |  |
| お役立ち                                            |                         |                           |                              |                                       |  |
| A フェア・セミナーの<br>動画一覧                             | ステンセミナー中<br>し込み構築一覧     | 第145日しのご利用<br>申し込み        | ビジネスお役立ち情報                   | ◎ オフィスの決達化計画                          |  |
| たまたの ビジネスeラ<br>ーニング                             |                         |                           |                              |                                       |  |
| 連携サイト                                           |                         |                           |                              |                                       |  |
| 日 サポート作業研究者の<br>確認                              | サーバ講師サービス債<br>報確認・登録    |                           |                              |                                       |  |
| サービス・サポート                                       |                         |                           |                              |                                       |  |
| Q よくあるご質問 (F                                    | · 二二 製品ごとに使利に使う<br>う    | 🛞 修理のご信頼                  | X IDSEPRERS<br>ORS           |                                       |  |
| 10 AQ)                                          |                         |                           | and the second second second |                                       |  |
| <ul> <li>AQ)</li> <li>大塚商会の遺稿先</li> </ul>       | Q コンタクトセンター<br>業績状況     | 🛃 80×0-F                  | ● 動画でサポート                    | ● 制社均17ドキュメン                          |  |

登録した大塚IDでログインして、 「大塚ID ビジネスeラーニング」を クリックします。

※初回のみ「ご利用時の注意事項」が表示されます。